# **Fieldgate SFG500/SFM500** Getting Started Schnelleinstieg

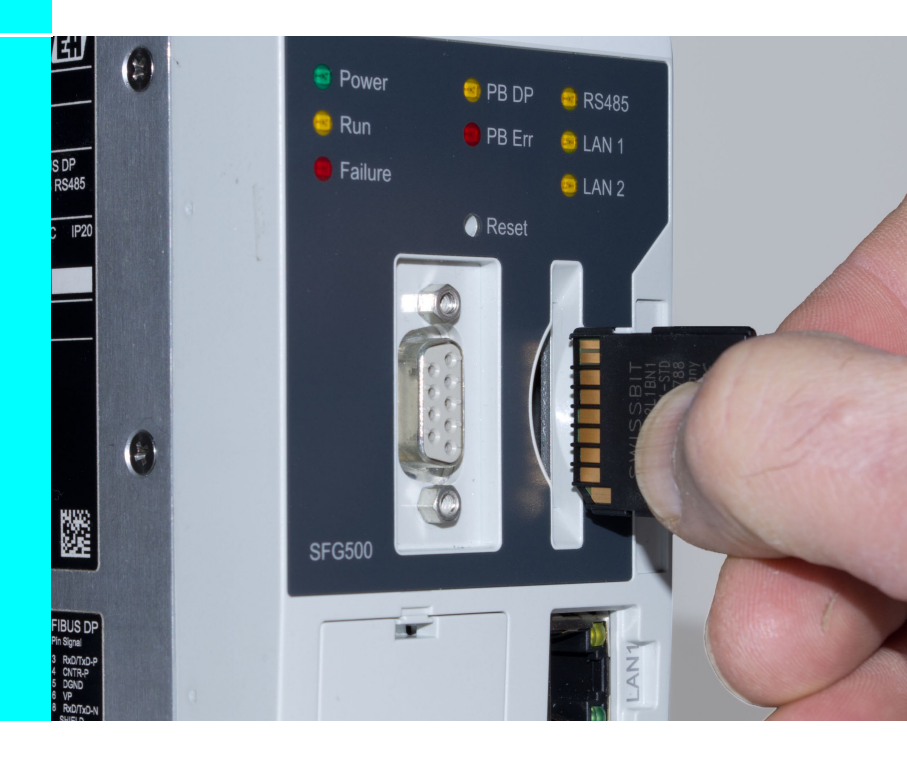

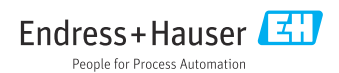

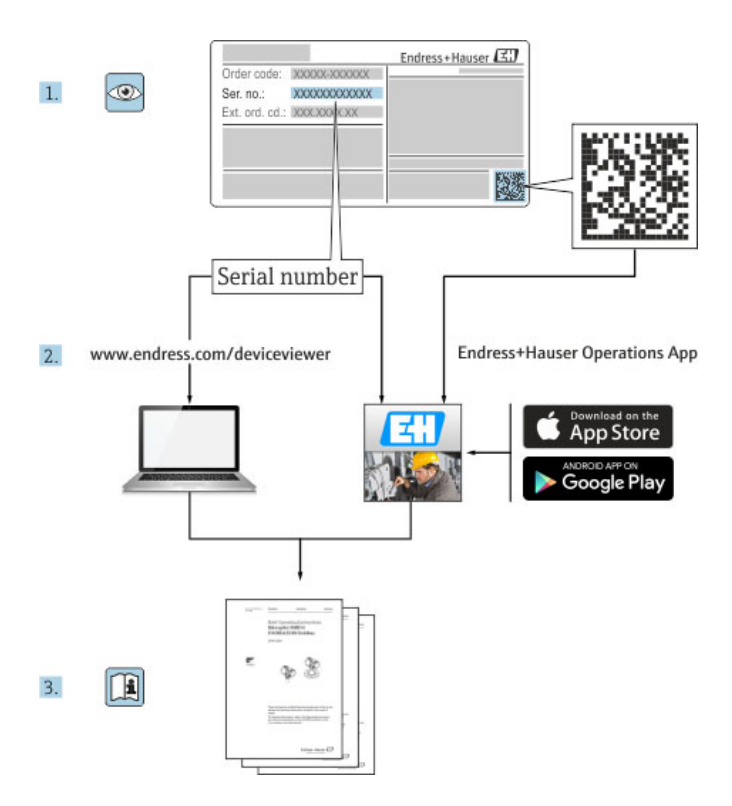

### **Table of Contents**

| Rev                           | ision History                                                                                                    | 2                       |
|-------------------------------|----------------------------------------------------------------------------------------------------|-------------------------|
| Reg                           | istered Trademarks                                                                                                    | 2                       |
| <b>1</b><br>1.1<br>1.2<br>1.3 | Safety                                                                                                    | <b>3</b><br>3<br>3<br>3 |
| 2                             | Identification                                                                                                    | 4                       |
| 3                             | Installation                                                                                                    | 5                       |
| 4                             | Wiring                                                                                                    | 8                       |
| <b>5</b><br>5.1<br>5.2<br>5.3 | Commissioning       1         Commission the lithium battery       1         Insert the Fieldgate Module SFM500       1         Connect to Web Server       1 | 0<br>.0<br>1<br>2       |
| <b>6</b><br>6.1<br>6.2        | Basic Configuration                                                                                                    | . <b>4</b><br>.4        |
| Ind                           | ex1                                                                                                    | .6                      |

### **Revision History**

| Product version | Operating Instructions | Modifications/comments                                                                  |
|-----------------|------------------------|-----------------------------------------------------------------------------------------|
| 1.00.xx         | BA00073S/04/A2/01.11   | Getting Started, German/English                                                         |
| 1.01.xx         | BA00073S/04/A2/02.13   | New pictures inserting Fieldgate Module<br>New Corporate Design                         |
| 1.02.xx         | BA00073S/04/A2/03.14   | Screenshots updated                                                                     |
| 1.03.xx         | BA00073S/04/A2/04.14   | No change                                                                               |
| 1.04.xx         | BA00073S/04/A2/05.14   | No change                                                                               |
| 1.05.xx         | BA00073S/04/A2/06.14   | No change                                                                               |
| 1.06.xx         | BA00073S/04/A2/07.15   | No change                                                                               |
| 1.07.xx         | BA00073S/04/A2/08.15   | Screenshots updated                                                                     |
| 1.08.xx         | BA00073S/04/A2/09.15   | No change                                                                               |
| 1.09.xx         | BA00073S/04/A2/10.16   | Screenshots updated                                                                     |
| 1.09.xx         | BA00073S/04/A2/11.16   | Delete the topics Modbus RS485 and outpu relay in<br>Chapter 1, Chapter 3 and Chapter 4 |

#### NOTICE

These are Brief Operating Instructions.

- For more detailed information, please refer to the Operating Instructions and the additional documentation on the CD-ROM provided.
- These Brief Operating Instructions are not intended to replace the Operating Instructions provided in the scope of supply.

### **Registered trademarks**

 $\rm Microsoft^{\circledast}$  ,  $\rm Windows^{:\!0}$  ,  $\rm Windows$   $\rm XP^{:\!0}$  ,  $\rm Windows$  Server 2003^{:\!0} ,  $\rm Windows$  7 and the Microsoft logo are registered trademarks of the Microsoft Corporation.

All other brand and product names are trademarks or registered trademarks of the corporations and organisations in question.

### 1 Safety

### 1.1 Designated use

Fieldgate SFG500 is a system component that provides an independent access route to a PROFIBUS network. It must be powered by a SELV power supply. Fieldgate SFG500 may be used in a variety of applications that are supported by specific operating modes. The operating modes are determined by an optional memory card (Fieldgate Module SFM500).

### 1.2 Operational safety

The table below summarizes the requirements for safe installation, commissioning and operation of Fieldgate SFG500. Full details can be found in the Operating Instructions BA00070/04/en, Fieldgate SFG500: Installation and Commissioning.

| Item               | Requirement                                                                                                    |
|--------------------|----------------------------------------------------------------------------------------------------|
| Installation       | The system must be installed, connected, configured, operated and maintained according to the instructions in this and the associated manuals                                                                                                    |
| Personnel          | Personnel must be authorised and qualified to install SELV systems                                                                                                    |
| Location           | Permanent and weather-protected location in a safe area                                                                                                    |
| Hazardous areas    | Fieldgate SFG500 is not approved for use in hazardous areas. Any connection to devices operating in hazardous areas must be made via a suitable barrier.                                                                                                    |
| Compliance         | TÜV NRTL compliance for General Purpose Usage in North America,<br>CAN/CSA C22.2-No 61010-1, UL61010-1 as well as a CE mark                                                                                                    |
| Peripheral devices | Only peripheral devices conforming to the requirements for safety extra low voltage (SELV) devices in EN/IEC 60950-1 (Information Technology Equipment - Safety, Part 1 General Requirements) or IEC 61010-1 may be connected to the PROFIBUS DP, Ethernet interfaces and the DC circuits of the Fieldgate SFG500 |

### 1.3 Safety conventions

| Symbol | Meaning                                                                                                    |
|--------|----------------------------------------------------------------------------------------------------|
|        | DANGER!<br>This symbol alerts you to a dangerous situation. Failure to avoid this situation<br>will result in serious or fatal injury. |
|        | WARNING!<br>This symbol alerts you to a dangerous situation. Failure to avoid this situation<br>can result in serious or fatal injury. |
|        | CAUTION!<br>This symbol alerts you to a dangerous situation. Failure to avoid this situation<br>can result in minor or medium injury.  |
| NOTICE | NOTE!<br>This symbol contains information on procedures and other facts which do not<br>result in personal injury.                     |

### 2 Identification

B

Fieldgate SFG500 can be identified from the designation on the front panel and the nameplate attached to its side. For clarity the label has been shown with white background. The actual label has white printing on a black background. There is no product structure.

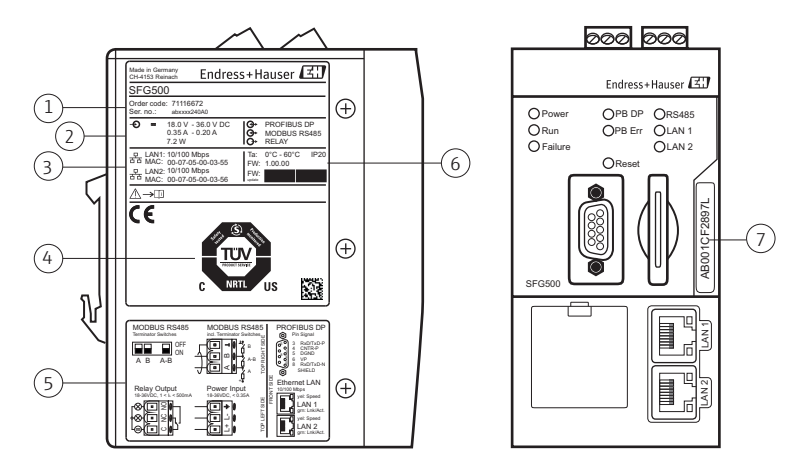

Fig. 2-1: Nameplate and front panel of Fieldgate SFG500

6

7

- 1 Name, order code and serial number
- 2 Voltage, current consumption and power
- 3 MAC address LAN 1 and LAN2
- 4 TÜV NRTL General Purpose Mark Endress+Hauser 2D-code serial number
- 5 Wiring and connector diagrams
  - Ambient temperature, IP rating, firmware
  - Space for user tag

# EN

### 3 Installation

#### **WARNING**

 To avoid malfunction of Fieldgate SFG500, mount and configure it as described below

#### 

- When mounting and wiring the components in a cabinet, make sure that the layout conforms to your company or national regulations regarding the separation of Ex and non-Ex components and circuits as well as the separation of signal and power lines
- 1. Fieldgate SFG500 must be mounted in a permanent and weather-protected location in a safe area. Recommended is a metal cabinet or an installation frame with a well grounded mounting plane.
- 2. Adjust the DIN rail clip ① to the desired height (held by the two screws ②).

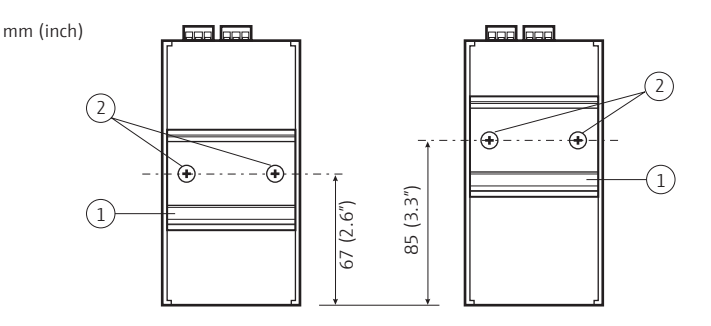

3. Check that there is sufficient clearance when e.g. a connector 3 is used

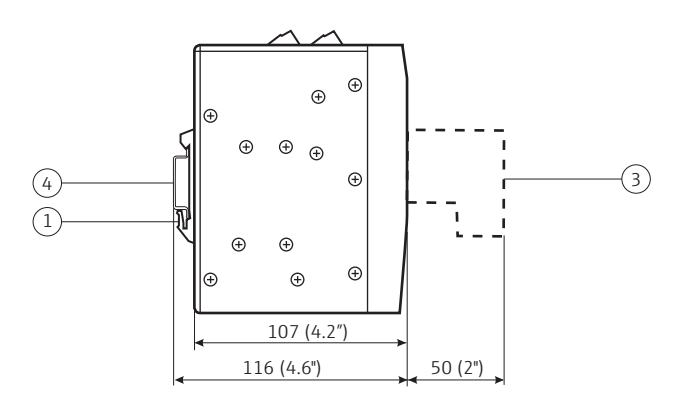

- 4. Check the position of the DIN rail ④ (not supplied)
  - Fieldgate SFG500 requires no lateral clearance between modules and can be mounted directly against any other non-Ex module
  - To ensure adequate ventilation and prevent overheating, there must be 50 mm (2") lateral and vertical clearance between modules and the cabinet ducting or wall

mm (inch)

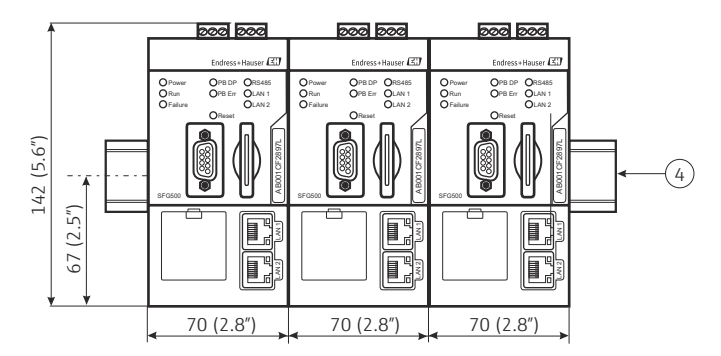

E

- 5. Mount the Fieldgate(s) on the DIN rail.
  - Holding the module at about 15° to the rack, slot the module into the bottom of the DIN rail. Push the module up (3), then gently push the top (6) until it engages in the top of the DIN rail
  - The module can be dismounted by pushing it up  $\mathbb{O}$ , tilting it 15° away from the rail (a) and pulling it downwards (a).

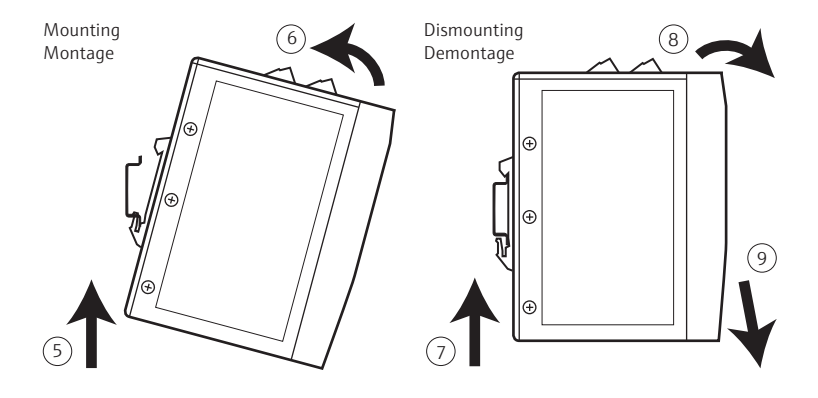

### 4 Wiring

### E

#### 

- Only peripheral devices conforming to the requirements for safety extra low voltage (SELV) devices in EN/IEC 60950-1 (Information Technology Equipment -Safety, Part 1 General Requirements) or IEC 61010-1 may be connected to the PROFIBUS DP, Ethernet interfaces and the DC circuits of Fieldgate SFG500
- Personnel must be authorised and qualified to install SELV systems
- 1. Check the position, cables and connections of the various interfaces.
- 2. The screw terminal blocks ① can be removed from the module for easy wiring.

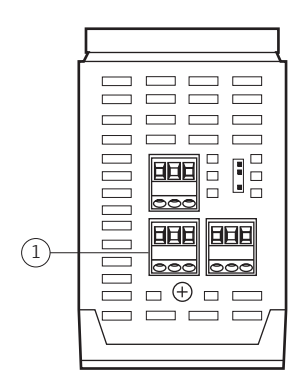

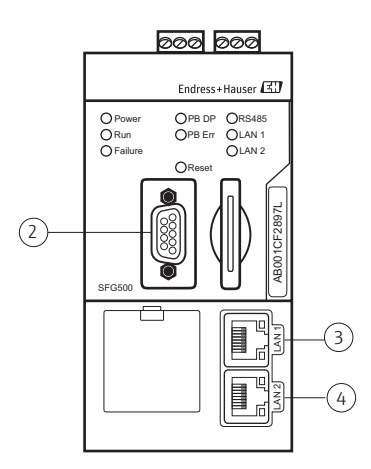

| No. | Interface/Connector | Connector type         | Cable type            | Remarks                                 |
|-----|---------------------|------------------------|-----------------------|-----------------------------------------|
| 1   | Power input         | Screw terminals        | Standard installation | Ø: max. 2.5 mm <sup>2</sup>             |
| 2   | PROFIBUS DP         | 9-pin DIN Min<br>Sub D | PROFIBUS DP cable     | e.g. IDC connectors                     |
| 3   | Ethernet LAN1       | RJ-45 socket           | CAT5e, shielded       | Standard cable set, patch               |
| 4   | Ethernet LAN2       | RJ-45 socket           | CAT5e, shielded       | or crossover according to<br>connection |

 Wire up the power input ① to a 24 VDC (18 VDC to 36 VDC, > 350 mA) SELV power pack via an isolating switch.

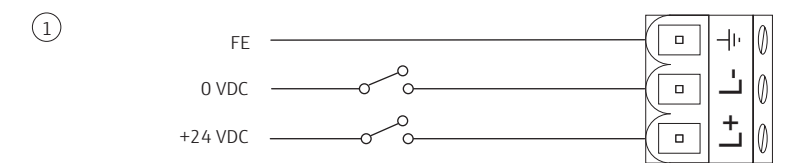

- 4. For PROFIBUS DP <sup>(2)</sup> we recommend the use of commercial PROFIBUS DP plugs, e.g. IDC, since these allow simple assembly and termination.
  - If the Fieldgate SFG500 is the first or last device on the bus, the terminator on the plug must be enabled.
  - General information on the length, design, shielding and grounding of PROFIBUS DP segments can be taken from the PROFIBUS Installation Guidelines, BA034S/04/en.
- 5. CAT5e Ethernet cable sets can be used for the Ethernet interfaces 3 and 4
  - Use crossover for direct connections, e.g. to a PC or laptop
  - Use patch for connections to a switch or router

Ä

### 5 Commissioning

## 5.1 Commission the lithium battery

#### NOTICE

• Fieldgate SFG500 is delivered with the lithium battery in place, but isolated by a plastic strip. This must be removed by trained personnel before Fieldgate SFG500 can be used.

#### 

 If the battery is inserted with the plus pole to the rear, this might lead to a device failure

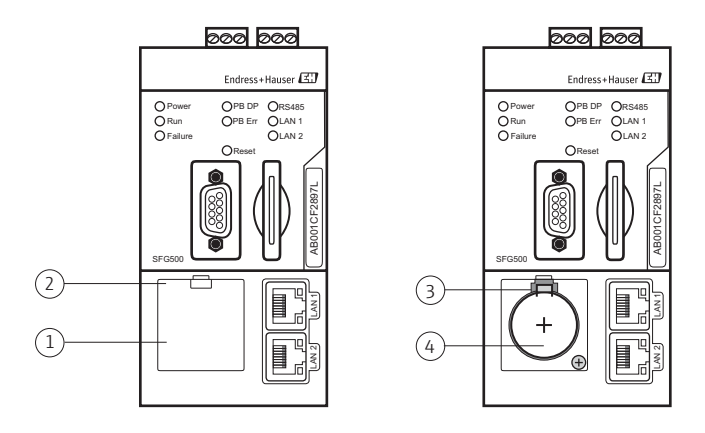

- 1. Open the battery compartment ① by pressing down the latch ② with a finger or a suitable tool e.g. a screwdriver with a blade of maximum width 3.5 mm.
- Using the screwdriver, release the battery ④ by pressing the retaining catch ③
  gently upwards whilst at the same time exerting a little forward pressure on the
  battery itself
- 3. Carefully remove the battery ④ from its compartment
- 4. Remove the isolating strips
- 5. Place the battery ④ on the lower edge of the compartment, plus pole to the front, and gently press it back into place, so that the catch ③ engages again
- 6. Insert the cover  ${\scriptstyle\textcircled{0}}$  in the front panel recess and close the battery compartment

### 5.2 Insert the Fieldgate Module SFM500

#### 

- Once a Fieldgate Module SFM500 had been inserted and Fieldgate SFG500 has been powered up it can only be removed by the procedure described in Operating Instructions BA00070S/04/en on the CD-ROM. A failure to do this may cause corruption of the licence and application data, in which case the Fieldgate SFG500 will not operate.
- 1. If a Fieldgate Module SFM500 was ordered with Fieldgate SFG500, insert it into the card slot in the front panel.
- Insert as shown below

   Fieldgate Module SFM500 must be unlocked

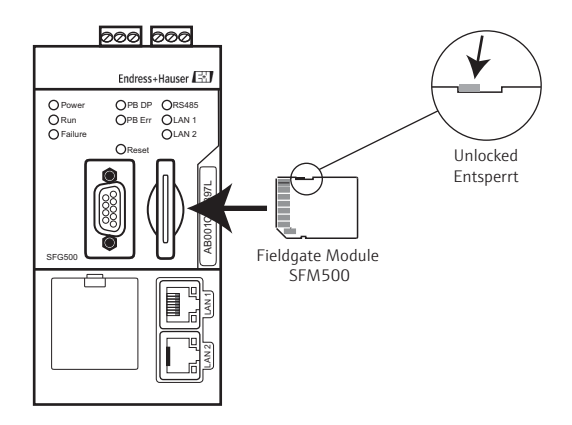

- Make sure that the module not inserted at an angle

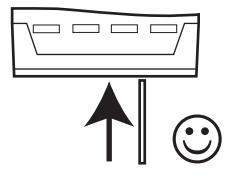

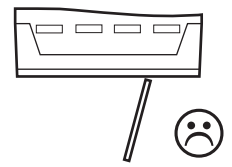

### 5.3 Connect to Web Server

- 1. Power up Fieldgate SFG500
  - Wait approx. 3 seconds until the Fieldgate SFG500 is ready for operation (the yellow Run LED lights continuously)
- 2. Connect the laptop to the LAN2 port of Fieldgate SFG500

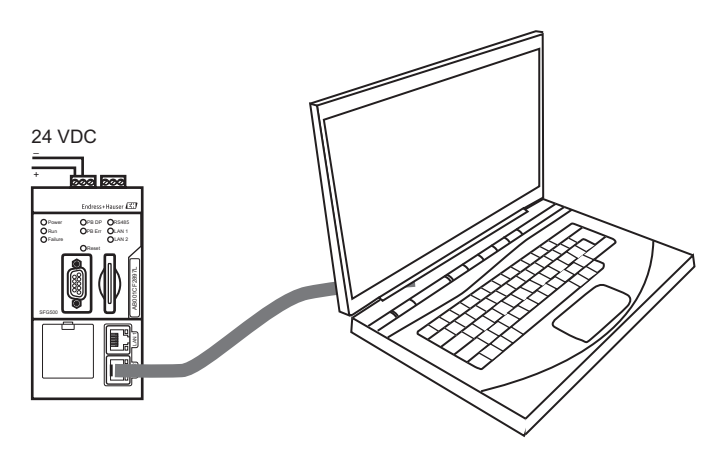

- 3. Before starting your web browser:
  - Check that any proxy server is switched off
  - Check that your computer interface is configured to accept an address from a DHCP server
  - If this is not the case, change the settings as described Operating Instructions  ${\rm BA00070S/04}/{\rm en}$  on the CD-ROM

(you will need adminstrator rights for your computer to do this)

4. In your Web browser enter the address of Fieldgate SFG500 LAN2 port: 192.168.253.1 and press **Enter**:

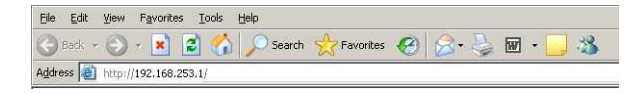

- 5. If a message appears asking whether this application should be allowed to cross the firewall, answer **Yes/OK** 
  - Accept the site certificate in the dialog which now appears
- 6. The Web Server introduction page opens

| Fieldgate SFG500 Asset Monitor Fiel<br>Device Tag: SFG500 F9-2 PST PROFIBUS RACK2 |             |              | ldgate status: C | ж     |       |       |         | Endres         | s+Hau         | ser 🖽             |
|-----------------------------------------------------------------------------------|-------------|--------------|------------------|-------|-------|-------|---------|----------------|---------------|-------------------|
| Start Network Assets                                                              | Process Eve | nts Settings | Information      |       |       |       |         | 2.             | Mar 2016 14:2 | 1:15 🗮 👬 Logout   |
| PROFIBUS Live List<br>PROFIBUS Monitor                                            | PROFIBU     | JS Live Lis  | t                |       |       |       | 2 Mast  | er (Mxxx) 1 O  | K 0 Diag 0 F  | all 0 Off 1 SFG   |
| PROFIBUS Settings                                                                 | E Scenning  | completed.   |                  |       |       |       | 46 Slav | es (Sxxx) 36 O | K 7 Dieg 1 F  | all 2 Off 79 Free |
| Slave Settings                                                                    | #000        | M001         | M002             | #003  | #004  | \$005 | #006    | #007           | #008          | \$009             |
|                                                                                   | #010        | #011         | \$012            | \$013 | #014  | #015  | \$016   | #017           | \$018         | \$019             |
|                                                                                   | #020        | \$021        | \$022            | #023  | \$024 | #025  | \$026   | \$027          | \$028         | \$029             |
|                                                                                   | \$030       | #031         | \$032            | \$033 | \$034 | \$035 | \$036   | \$037          | #038          | \$039             |
|                                                                                   | \$040       | #041         | \$042            | \$043 | #044  | \$045 | \$046   | \$047          | \$048         | \$049             |
|                                                                                   | \$050       | #051         | #052             | #053  | #054  | #055  | #056    | #057           | \$058         | \$059             |
|                                                                                   | \$060       | S061         | #062             | S063  | #064  | #065  | \$066   | #067           | #068          | #069              |
|                                                                                   | #070        | #071         | #072             | #073  | #074  | #075  | #076    | #077           | #078          | #079              |
|                                                                                   | #080        | #081         | #082             | #083  | #084  | #085  | #086    | #087           | #088          | #089              |
|                                                                                   | #090 #      | #091         | \$092            | #093  | #094  | #095  | #096    | #097           | #098          | #099              |
|                                                                                   | S100        | S101         | S102             | \$103 | S104  | S105  | #106    | #107           | #108          | #109              |
|                                                                                   | #110        | #111         | #112             | #113  | #114  | #115  | #116    | #117           | S118          | #119              |
|                                                                                   | #120        | #121         | #122             | \$123 | #124  | #125  | #126    |                |               |                   |

- The language of the web page can be changed by pressing the appropriate flag
- 7. Press Login on the toolbar, to disable the write protection
  - Enter a User Name (admin) and Password (admin)
  - Write protection remains disabled until **Logout** is pressed or the Web browser is closed

### 6 Basic Configuration

### ES

### 6.1 Basic Settings

#### IP address of LAN1

For all operating modes, the IP address of LAN1 must be set to one reachable by the other system components

1. Open the Settings menu by clicking on the **Settings** tab of the Web Server – Select **Network Settings** 

| Fieldgate SFG500 As<br>Device Tag: SFG500 F9- | set Monitor<br>2 PST PROFIBUS RACK | Fieldgate status: OK | Endress+Hauser 🖽                |
|-----------------------------------------------|------------------------------------|----------------------|---------------------------------|
| Start Network Asset                           | s Process Events                   | Settings Information | 2. Mar 2016 14:24:28 🚟 🔠 Logout |
| Network Settings                              | Network Set                        | tings                |                                 |
| Date and Time                                 | LAN1 Settings                      |                      |                                 |
| E-mail Settings                               | IP Address LAN1                    | 10.126.100.15        |                                 |
| Firmware Update                               | Netmask LAN1                       | 255.255.255.0        |                                 |
|                                               | Default Gateway                    | 10.126.100.1         |                                 |
|                                               | ▼DNS Setting                       | S                    |                                 |
|                                               | Preferred DNS                      |                      |                                 |
|                                               | Alternate DNS                      |                      |                                 |
|                                               | Apply                              |                      |                                 |

- 2. Enter the desired IP Address, Network Mask and Default Gateway
  - Press Apply to apply the changes to Fieldgate SFG500
- 3. A DNS Server can be configured (optional)
  - If a DNS Server is available, you can enter the corresponding IP adress. This is mandatory if you want to configure your time server or email server by its name.

#### Time and date

The time and date stored in the Fieldgate can also be changed in the Settings tab

- 1. Open the Settings menu by clicking on the Settings tab of the Web Server
  - Select Date and Time

| Fieldgate SFG500 Asset Monitor<br>Device Tag: SFG500 F9-2 PST PROFIBUS RACK2 |                                                                      | Fieldgate status: OK                                                                                                 | Endress+Hauser 🖽                |
|------------------------------------------------------------------------------|----------------------------------------------------------------------|----------------------------------------------------------------------------------------------------|---------------------------------|
| Start Network Assets                                                         | Process Events S                                                     | sttings Information                                                                                                  | 2. Mar 2016 14:26:04 🔚 🖽 Logout |
| Network Settings                                                             | Date and Time                                                        | Settings                                                                                                    |                                 |
| Date and Time                                                                | Quick Setup                                                          |                                                                                                    |                                 |
| E-mail Settings                                                              | Use client PC setting                                                | Apply                                                                                                    |                                 |
| Firmware Update                                                              | Advanced Setup                                                       |                                                                                                    |                                 |
|                                                                              | Date:<br>Time:<br>Timezone:<br>Apply manual settings                 | 02/03/2016<br>14/25:33<br>[4/01:00) Amsterdam, Berlin, Rome, Vienna, Prague, Brussels<br>Apply<br>Instance Settiones | <b>v</b>                        |
|                                                                              | Time synchronization<br>Preferred NTP Server<br>Alternate NTP Server |                                                                                                    |                                 |

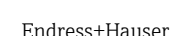

 Either in Quick Setup, press Apply to apply the settings of the connected computer to Fieldgate SFG500 or in Advanced Setup, enter a Time, Date and Timezone and press Apply to apply the changes to Fieldgate SFG500. Alternatively configure a time server. The SFG500 will automatically synchronize the time with the server.

### 6.2 PROFIBUS DP station address

Fieldgate SFG500 listens to the bus and assigns itself a station address. If required, this address can be changed in the Network tab of the Web Server.

- 1. Open the Network pages by clicking on the Network tab of the Web Server
- 2. Select PROFIBUS Settings, the PROFIBUS settings page appears

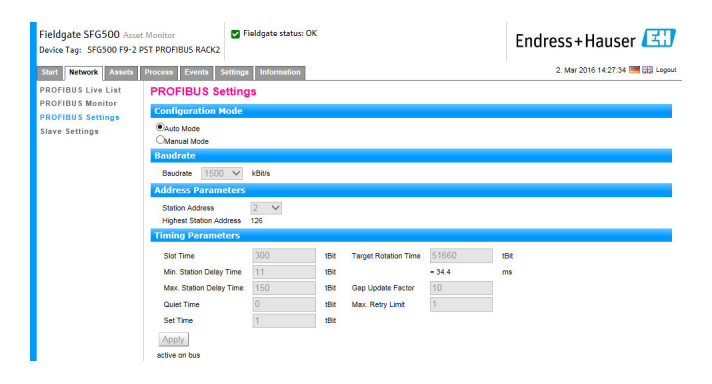

- 3. To change the PROFIBUS address of Fieldgate SFG500:
  - In Configuration Mode, click the radio button Manual
  - In Address Parameters, enter a new Station Address
  - Press Apply to apply it to Fieldgate SFG500
- 4. You are now ready to start using Fieldgate SFG500.

#### NOTICE

 Fieldgate SFG500 configures itself during start up and adapts itself to the baudrate and bus parameters used by the control system. Only if the PB Err LED lights, does the user have to intervene. See here Operating Instructions BA00070S/04/en on the CD-ROM.

### Index

EN

| В                              |
|--------------------------------|
| Battery                        |
| C                              |
| Compliance                     |
| D                              |
| Designated use                 |
| DIN rail clip                  |
| DIP switches                   |
| E                              |
| Ethernet                       |
| Ethernet IP Address            |
| F                              |
| Fieldgate Module SFM500 11     |
| Н                              |
| Hazardous areas                |
| Ι                              |
| Installation                   |
| M                              |
| Mounting 7                     |
| 0                              |
| Operational safety 3           |
| Р                              |
| Peripheral devices             |
| Power input                    |
| PROFIBUS DP                    |
| PROFIBUS DP station address 15 |
| S                              |
| SELV                           |
| Т                              |
| Time and date                  |
| W                              |
| Web browser         12         |
| Web Server                     |
| Web-Server                     |
| wurung                         |

### Inhaltsverzeichnis

| Ver                           | Versions-Historie           |                             |  |  |  |  |
|-------------------------------|-----------------------------|-----------------------------|--|--|--|--|
| Ein                           | Eingetragene Warenzeichen18 |                             |  |  |  |  |
| <b>1</b><br>1.1<br>1.2<br>1.3 | Sicherheit                  | <b>19</b><br>19<br>19<br>19 |  |  |  |  |
| 2                             | Identifikation              | 20                          |  |  |  |  |
| 3                             | Installation                | 21                          |  |  |  |  |
| 4                             | Verdrahtung                 | 24                          |  |  |  |  |
| <b>5</b><br>5.1<br>5.2<br>5.3 | Inbetriebnahme              | 26<br>26<br>27<br>28        |  |  |  |  |
| <b>6</b><br>6.1<br>6.2        | Grundkonfigurierung         | <b>30</b><br>30<br>32       |  |  |  |  |
| Stic                          | hwortverzeichnis            | 33                          |  |  |  |  |

### **Versions-Historie**

| Produkt- | Anleitung           | Änderungen/Bemerkungen                                                                     |
|----------|---------------------|--------------------------------------------------------------------------------------------|
| version  |                     |                                                                                            |
| 1.00.xx  | BA00073/04/A2/01.11 | Schnelleinstieg, Deutsch/Englisch                                                          |
| 1.01.xx  | BA00073/04/A2/02.13 | Neue Bilder Fieldgatemodul<br>Neue Corporate-Design                                        |
| 1.02.xx  | BA00073/04/A2/03.14 | Screenshots aktualisiert                                                                   |
| 1.03.xx  | BA00073/04/A2/04.14 | Keine Änderung                                                                             |
| 1.04.xx  | BA00073/04/A2/05.14 | Keine Änderung                                                                             |
| 1.05.xx  | BA00073/04/A2/06.14 | Keine Änderung                                                                             |
| 1.06.xx  | BA00073/04/A2/07.15 | Keine Änderung                                                                             |
| 1.07.xx  | BA00073/04/A2/08.15 | Screenshots aktualisiert                                                                   |
| 1.08.xx  | BA00073/04/A2/09.15 | Keine Änderung                                                                             |
| 1.09.xx  | BA00073/04/A2/10.16 | Screenshots aktualisiert                                                                   |
| 1.09.xx  | BA00073/04/A2/11.16 | Löschen der Themen Modbus RS485 und Relaisausgang in<br>Kapitel 1, Kapitel 3 und Kapitel 4 |

#### HINWEIS

Diese Anleitung ist eine Kurzanleitung.

- Ausführliche Informationen entnehmen Sie bitte der Betriebsanleitung und der weiteren Dokumentation auf der mitgelieferten CD-ROM.
- Diese Kurzanleitung ersetzt nicht die zum Lieferumfang gehörende Betriebsanleitung

### Eingetragene Warenzeichen

 $\rm Microsoft^{\circledast}$ , Windows $^{\odot}$ , Windows  $\rm XP^{\circledast}$ , Windows Server 2003^{\odot}, Windows 7^{\otimes} und das Microsoft-Logo sind eingetragene Warenzeichen der Microsoft Corporation.

Alle anderen Marken- und Produktnamen sind Warenzeichen oder eingetragene Warenzeichen der jeweiligen Unternehmen und Organisationen.

### 1 Sicherheit

### 1.1 Bestimmungsgemäße Verwendung

Beim Fieldgate SFG500 handelt es sich um eine Systemkomponente, die einen unabhängigen Zugang zu einem PROFIBUS-Netzwerk bereitstellt. Zur Speisung wird ein SELV-Netzteil vorausgesetzt. Das SFG500 wird für verschiedene Aufgaben eingesetzt, die über eine optionale Speicherkarte bestimmt werden (SFM500).

### 1.2 Betriebssicherheit

Die untenstehende Tabelle listet die Bedingungen für eine sichere Installation, Inbetriebnahme und Bedienung des Fieldgate SFG500. Ausführliche Informationen entnehmen Sie bitte der Betriebsanleitung BA00070/04/de auf der mitgelieferten CD-ROM

| Schwerpunkt                     | Anforderung                                                                                                    |
|---------------------------------|----------------------------------------------------------------------------------------------------|
| Installation                    | Das System muss gemäß den Anweisungen in dieser und weiterführenden<br>Anleitungen installiert, angeschlossen, konfiguriert, bedient und gewartet<br>werden.                                                                                                    |
| Betriebspersonal                | Das Betriebspersonal muss berechtigt und in SELV qualifiziert sein                                                                                                    |
| Standort                        | Eine vor Witterungseinflüssen geschützten Stelle in einem sicheren Bereich                                                                                                    |
| Explosionsgefährdete<br>Bereich | Fieldgate SFG500 ist nicht für den Einsatz in explosionsgefährdeten Bereichen zugelassen. Eine Verbindung zum Ex-Bereich muss via Trenner erfolgen.                                                                                                    |
| Vorschriften                    | TÜV NRTL für den Mehrzweckeinsatz in Nordamerika, CAN/CSA C22.2-No<br>61010-1, UL61010-1 und trägt die CE-Kennzeichnung                                                                                                    |
| Peripheriegeräte                | An die PROFIBUS DP-/Ethernet-Schnittstellen und an die DC-Kreise des<br>Gerätes dürfen nur Peripheriegeräte angeschlossen werden, die die<br>Anforderungen für Sicherheitskleinspannung gemäß<br>EN/IEC 60950-1 (Einrichtungen der Informationstechnik - Sicherheit; Teil 1:<br>Allgemeine Anforderungen) bzw. IEC 61010-1 erfüllen. |

### 1.3 Konventionen im Handbuch

| Symbol  | Bedeutung                                                                                                    |
|---------|----------------------------------------------------------------------------------------------------|
| GEFAHR  | GEFAHR!<br>Dieses Symbol warnt Sie vor Gefahrensituationen. Eine Nichtbeachtung führt<br>zu schweren Körperverletzungen oder Tod.                   |
|         | WARNUNG!<br>Dieses Symbol warnt Sie vor Gefahrensituationen. Eine Nichtbeachtung kann<br>zu schweren Körperverletzungen oder Tod führen.            |
|         | VORSICHT!<br>Dieses Symbol warnt Sie vor Gefahrensituationen. Eine Nichtbeachtung kann<br>zu leichten bis mittelschweren Körperverletzungen führen. |
| HINWEIS | HINWEIS!<br>Dieses Symbol weist Sie auf Informationen zu Vorgehensweisen und andere<br>Fakten hin, die nicht zu Körperverletzung führen.            |

### 2 Identifikation

Das Fieldgate SFG500 kann anhand der Bezeichnung auf der Frontplatte und anhand des Typenschildes an der Geräteseite identifiziert werden. Für eine bessere Lesbarkeit wurde das Typenschild in diesem Dokument mit weißem Hintergrund abgebildet. Das tatsächliche Typenschild auf dem Gerät hat dagegen eine weiße Beschriftung auf schwarzem Hintergrund.

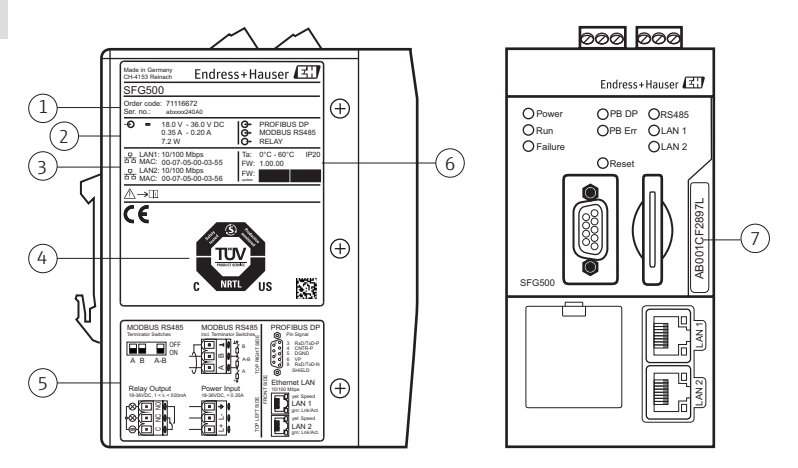

Fig. 2-1: Typenschild und Frontseite des Fieldgate SFG500

5

6

- 1 Identifizierung, Bestellcode und Seriennummer
- 2 Spannung, Stromaufnahme und Leistung
- 3 MAC-Adresse für LAN1 und LAN2
- 4 TÜV NRTL-Kennzeichnung für Standardanwendung, 2D Datamatrixcode (Seriennummer)
- Verdrahtung und Anschlussdiagramme
- Umgebungstemperatur, IP-Schutzart, Firmware
- 7 Platz für Messtellenbezeichnung

# ЭЕ

### 3 Installation

#### GEFAHR

 Montieren und konfigurieren Sie das Fieldgate SFG500 nur wie in diesem Kapitel beschrieben, da andernfalls kein ordnungsgemäßer Betrieb sichergestellt ist.

#### **A** VORSICHT

- Bei Montage und Verdrahtung der Komponenten in einem Schaltschrank müssen Sie sicherstellen, dass die Anordnung den firmeninternen und nationalen Richtlinien und Vorschriften entspricht, was die Trennung von Ex- und nicht Ex-Komponenten und Schaltkreisen sowie die Trennung von Signal- und Netzleitungen anbelangt
- Das Fieldgate SFG500 muss an einer permanenten und vor Witterungseinflüssen geschützten Stelle in einem Nicht-Ex Bereich montiert werden. Empfohlen wird ein Metallschaltschrank oder ein Einbaurahmen mit gut geerdeter Montageplatte.
- Bei Bedarf können Sie die DIN-Hutschienclip ① in der Höhe anpassen. (Fixiert über Kreuzschlitzschrauben ②).

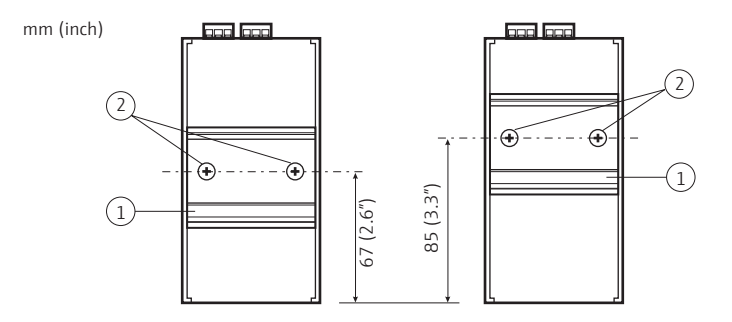

3. Überprüfen Sie den Abstand bei der Benutzung eines PROFIBUS-Steckers ③

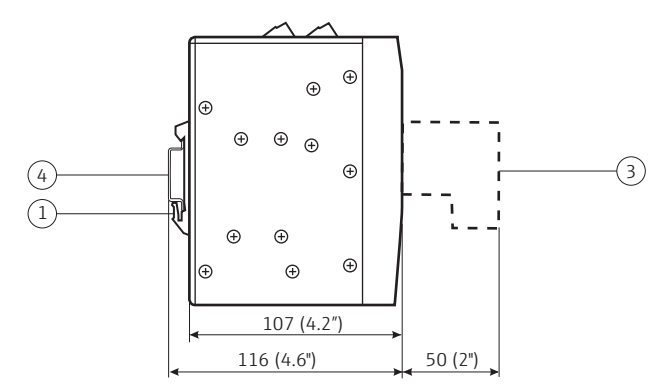

- Überprüfen Sie die Position der DIN-Hutschiene ④ (nicht im Lieferumfang)
   Das SFG500 benötigt keinen seitlichen Abstand zu anderen Modulen und kann daher direkt neben anderen nicht ex-geschützten Modulen montiert werden.
  - Achten Sie bei der Montage in einem Schaltschrank darauf, rund um die Module einen Abstand von 50 mm zu allen Schaltschrankwänden einzuhalten, um eine adäquate Belüftung zu gewährleisten.

mm (inch)

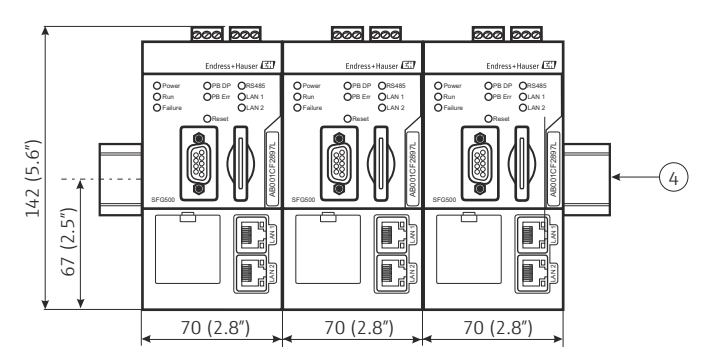

В

- 5. Montieren Sie das SFG500 auf der DIN-Hutschiene
  - Halten Sie das SFG500 in einem Winkel von 15° zum Rack, und setzen Sie es auf den unteren Teil der DIN-Hutschiene. Schieben Sie das SFG500 nach oben
     (5), und drücken Sie dann vorsichtig die Oberseite nach unten (6), bis es auf der Oberseite der DIN-Hutschiene einrastet.
  - Das SFG500 kann von der Hutschiene abgenommen werden, indem Sie es nach oben schieben  $\mathcal{D}$ , kippen B und es dann von der Hutschiene nach unten abziehen D.

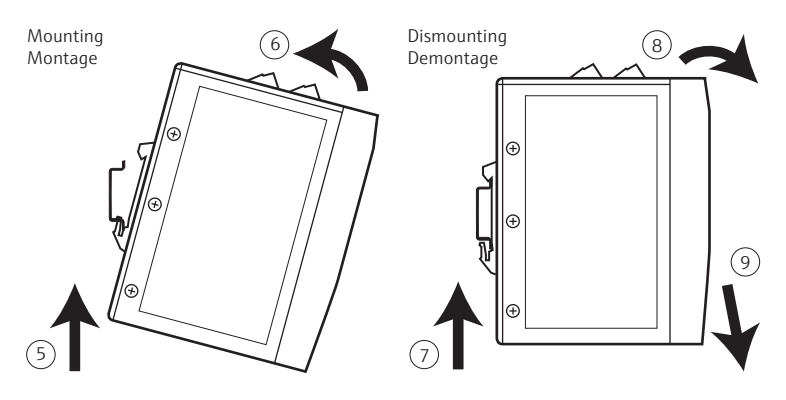

### 4 Verdrahtung

#### **A** VORSICHT

- An die PROFIBUS DP-/Ethernet-Schnittstellen und an die DC-Kreise des Gerätes dürfen nur Peripheriegeräte angeschlossen werden, die die Anforderungen für Sicherheitskleinspannung gemäß EN/IEC 60950-1 bzw. IEC 61010-1 erfüllen.
- Das Installationspersonal muss berechtigt und in SELV qualifiziert sein
- 1. Überprüfen Sie das Kabeltyp und den Anschluss der verschiedenen Schnittstellen
- 2. Um die Verdrahtung zu erleichtern, können die Schraubklemmenblöcke ${\rm (I)}$   ${\rm (3)}$  vom Modul abgenommen werden (senkrecht nach oben ziehen)

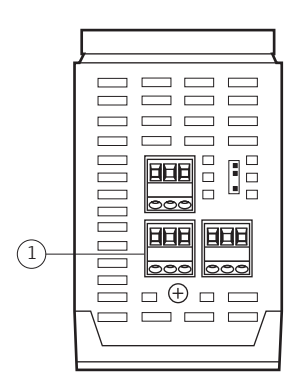

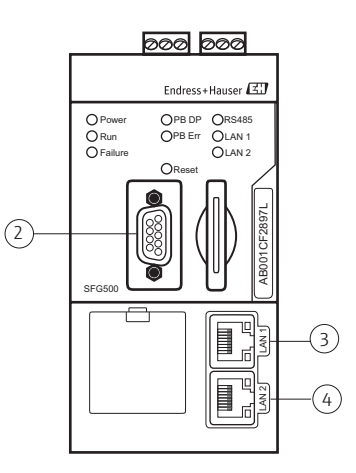

| No. | Schnittstelle/<br>Anschluss | Anschlusstyp                | Kabeltyp             | Remarks                            |
|-----|-----------------------------|-----------------------------|----------------------|------------------------------------|
| 1   | Netzanschluß                | Schraubklemmen              | Standardinstallation | Ø: max. 2.5 mm <sup>2</sup>        |
| 2   | PROFIBUS DP                 | 9-poliger DIN Sub-<br>Min-D | PROFIBUS DP-Kabel    | PROFIBUS-DP Verbinder<br>empfohlen |
| 3   | Ethernet LAN1               | RJ-45-Buchse                | CAT5e, geschirmt     | Standardkabelsatz, Patch           |
| 4   | Ethernet LAN2               | RJ-45-Buchse                | CAT5e, geschirmt     | empfohlen                          |

 Verbinden Sie den Netzanschluß ① mit einem 24 VDC (18 VDC – 36 VDC, > 350 mA) SELV-Netzteil uber einen Trennschalter.

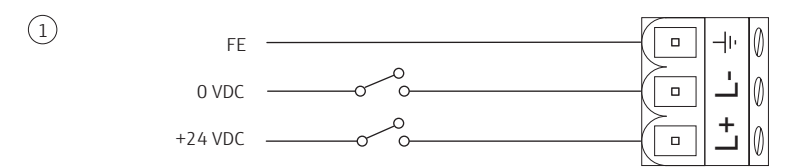

- 4. Für PROFIBUS DP <sup>(2)</sup> empfiehlt sich PROFIBUS DP Steckverbinder zu verwenden, da sie einen einfachen Zusammenbau und Abschluss ermöglichen.
  - Wenn das SFG500 das erste oder letzte Gerät auf dem Bus ist, muss der Abschluss aktiviert werden.
  - Informationen zu Länge, Bauform, Abschirmung und Erdung der PROFIBUS DP-Segmente können Sie z.B. den PROFIBUS-Richtlinien (BA034S/04/de) entnehmen.
- 5. Für Ethernet-Anschlüsse, ③ and ④, benutzen Sie CAT5e Ethernet-Kabeln
  - Benutzen Sie Crossover für direkte Verbindungen, z. B. Rechner, Laptop
  - Benutzen Sie Patch für Switch- bzw. Router-Verbindungen

### 5 Inbetriebnahme

### 5.1 Inbetriebnahme der Lithium-Batterie

#### HINWEIS

 Bei Auslieferung des SFG500 ist die Lithium-Batterie bereits korrekt eingesetzt, wird jedoch durch einen Isolierstreifen aus Kunststoff vor Entladung geschützt. Bevor das SFG500 verwendet werden kann, muss dieser Isolierstreifen von entsprechend geschultem Personal entfernt werden.

#### **A** VORSICHT

 Wird die Batterie so eingesetzt, dass der Plus-Pol zur Rückseite zeigt, kann dies zu einem Geräteausfall führen.

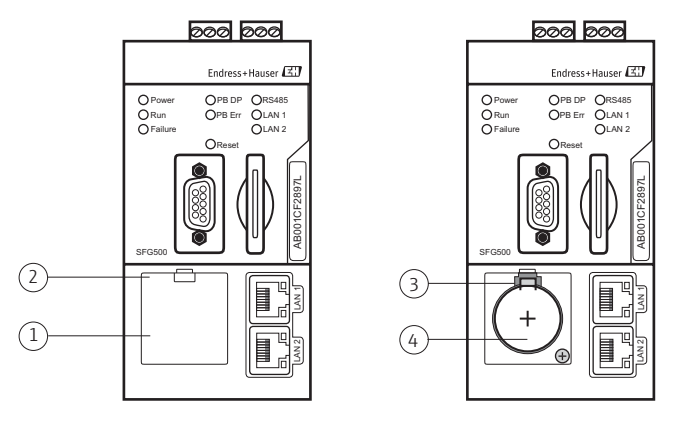

- Öffnen Sie das Batteriefach ①, indem Sie die Lasche ② an der oberen Kante des Deckels mit dem Finger oder einem geeigneten Werkzeug (z. B. einem Schlitzschraubendreher mit einer Klingenbreite von max. 3,5 mm) herunterdrücken.
- Mit dem Schraubendreher lösen Sie die Batterie ④, indem Sie den Rasthaken ③ vorsichtig nach oben und dabei gleichzeitig die Batterie leicht nach vorne drücken.
- 3. Nehmen Sie die Batterie ④ vorsichtig aus dem Batteriefach heraus und entfernen Sie die Isolierstreifen.
- 4. Setzen Sie die Batterie ④ an der unteren Kante des Batteriesockels an, sodass der Plus-Pol zur Frontseite zeigt, und drücken Sie sie dann mit leichtem Druck in den Sockel, bis der Rasthaken ③ wieder einrastet.
- 5. Setzen Sie den Batteriefachdeckel ① wieder in die Aussparung auf der Frontplatte ein, und schließen Sie das Batteriefach.

### 5.2 Einsetzen des Fieldgatemoduls

#### A VORSICHT

- Sobald ein Fieldgatemodul eingesetzt und das SFG500 hochgefahren wurde, kann es nur noch wie in BA00070s/04/de beschrieben entfernt werden. Eine Nichtbeachtung der in diesem Kapitel beschriebenen Vorgehensweise kann zu einer Beschädigung der Lizenz- und Anwendungsdaten führen. In diesem Fall arbeitet das SFG500 nicht.
- 1. Wenn Sie ein Fieldgatemodul für das SFG500 bestellt haben, setzen Sie dies bitte in den Kartensteckplatz ein, wie in der Abbildung gezeigt.
- 2. Das Fieldgatemodul SFM500 muß entsperrt sein

Endress+Hauser

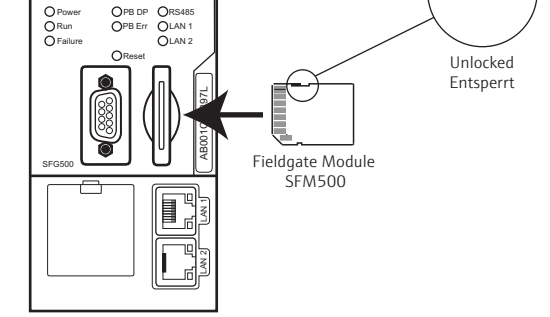

– Das Modul darf nicht schräg eingesetzt werden.

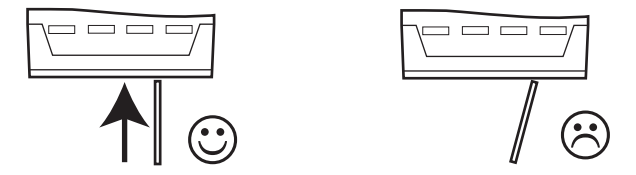

### 5.3 Verbindung zum Web-Server

- 1. Fahren Sie das SFG500 hoch.
  - Warten Sie ca. 3 Sekunden, bis das SFG500 betriebsbereit ist (die gelbe mit Run beschriftete LED leuchtet kontinuierlich)
- 2. Das Laptop an den LAN2-Port des SFG500 anschließen.

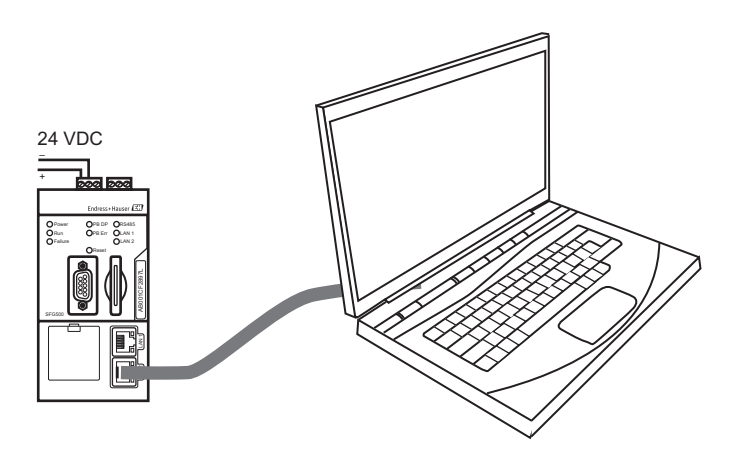

- 3. Bevor Sie die Verbindung mit dem Web Server herstellen:
  - Prüfen Sie, ob einen Proxyserver verwendet wird (muss ausgeschaltet werden)
  - Prüfen Sie, ob die Ethernet-Schnittstelle des Laptops für den Erhalt einer Adresse über DHCP-Server eingestellt ist (für Information dazu siehe BA00070S/04/de)
  - Ist dies nicht der Fall, ändern Sie die IP-Einstellung des Laptops (dazu brauchen Sie Administratorrechte)
- 4. Geben Sie in Ihrem Internet-Browser die Adresse des SFG500 LAN2-Port ein: 192.168.253.1. Drücken Sie anschließend die **Eingabetaste**:

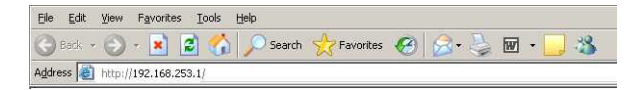

- 5. Wenn eine Meldung erscheint, in der Sie gefragt werden, ob diese Anwendung die Firewall passieren darf, dann antworten Sie bitte mit Ja/OK.
  - Akzeptieren Sie in dem Dialogfenster, das sich nun öffnet, das angegebene Zertifikat der Website.

6. Es öffnet sich die Einführungsseite des Web-Servers.

| Fieldgate SFG500 Asset Monitor<br>Geräte Tag: SFG500 F9-2 PST PROFIBUS RACK2 |               |              | Idgate Status: | ок      |       |       |        | Endres           | s+Hau        | iser 🖪            |
|------------------------------------------------------------------------------|---------------|--------------|----------------|---------|-------|-------|--------|------------------|--------------|-------------------|
| Start Netzwerk Assets                                                        | Prozess Event | ts Einstellu | ingen Inform   | stionen |       |       |        | 2.1              | Arz 2016 14: | 30:13 💻 🔡 Logo    |
| PROFIBUS Live List<br>PROFIBUS Monitor                                       | PROFIBUS      | Live Lis     | it             |         |       |       | 2 Mas  | ter (Mxxx) 1 O   | O Dieg 0 I   | all 0 Off 1 SFG   |
| PROFIBUS Einstellungen                                                       | Scannen ab    | geschlossen  |                |         |       |       | 46 518 | ves (Sxxx) 36 Of | C / Diag 11  | all 2 Off 79 Free |
| Slave Cinstellungen                                                          | #000          | M001         | M002           | #003    | #004  | \$005 | #006   | #007             | #008         | \$009             |
|                                                                              | #010          | #011         | \$012          | S013    | #014  | #015  | S016   | #017             | S018         | S019              |
|                                                                              | #020          | \$021        | \$022          | #023    | \$024 | #025  | \$026  | \$027            | 5028         | \$029             |
|                                                                              | \$030         | #031         | \$032          | \$033   | \$034 | \$035 | \$036  | \$037            | #038         | \$039             |
|                                                                              | \$040         | #041         | \$042          | \$043   | #044  | \$045 | \$046  | \$047            | \$048        | \$049             |
|                                                                              | \$050         | #051         | #052           | #053    | #054  | #055  | #056   | #057             | \$058        | \$059             |
|                                                                              | \$060         | S061         | #062           | \$063   | #064  | #065  | \$066  | #067             | #068         | #069              |
|                                                                              | #070          | #071         | #072           | #073    | #074  | #075  | #076   | #077             | #078         | #079              |
|                                                                              | #080          | #081         | #082           | #083    | #084  | #085  | #086   | #087             | #088         | #089              |
|                                                                              | 000           | #091         | \$092          | #093    | #094  | #095  | #096   | #097             | #098         | #099              |
|                                                                              | \$100         | \$101        | \$102          | \$103   | \$104 | \$105 | #106   | #107             | #108         | #109              |
|                                                                              | #110          | #111         | #112           | #113    | #114  | #115  | #116   | #117             | S118         | #119              |
|                                                                              | #120          | #121         | #122           | \$123   | #124  | #125  | #126   |                  |              |                   |

- Falls nötig, ändern Sie die Sprache mit einem Klick auf der entsprechenden Fahne
- 7. Klicken Sie **Login** in der Menueleiste, um den Schreibschutz aufzuheben – Geben Sie eine **User Name** (admin) und **Password** (admin) ein
  - Der Schreibschutz bleibt solang aufgehoben bis **Logout** geklickt würde bzw. bis der Web-Browser verlassen wird

### 6 Grundkonfigurierung

### 6.1 Grundeinstellungen

#### Ethernet IP-Adresse von Schnittstelle LAN1

Für alle Betriebsarten muss für LAN1 eine IP-Adresse eingerichtet werden, die für die übrigen Systemkomponenten erreichbar ist.

- 1. Klicken Sie auf der Registerkarte **Einstellungen**, um die **Einstellungen**-Seite zu öffnen
  - Wählen Sie Netzwerk Einstellungen

| Fieldgate SFG500 Asset<br>Geräte Tag: SFG500 F9-2 P | Monitor<br>ST PROFIBUS RACK2 | Fieldgate Status: OK        | Endress+Hauser 🖽                |
|-----------------------------------------------------|------------------------------|-----------------------------|---------------------------------|
| Start Netzwerk Assets                               | Prozess Events               | Einstellungen Informationen | 2. Mrz 2016 14:30:59 🛲 😂 Lopout |
| Netzwerk Einstellungen                              | Netzwerk Ein                 | nstellungen                 |                                 |
| Datum und Zeit<br>SEG Tag und Standort              | LAN1 Einstelle               | ingen                       |                                 |
| E-Mail Einstellungen                                | IP Adresse LAN1              | 10.126.100.15               |                                 |
| Firmware Update                                     | Netmask LAN1                 | 255.255.255.0               |                                 |
|                                                     | Default Gateway              | 10.126.100.1                |                                 |
|                                                     | ▼DNS Einstell                | ungen                       |                                 |
|                                                     | Bevorzugter DNS              |                             |                                 |
|                                                     | Alternativer DNS             |                             |                                 |
|                                                     | Übernehmen                   |                             |                                 |

- 2. Geben Sie die gewünschte IP Adresse, Network Mask und Default Gateway ein
  - Klicken Sie **Übernehmen**, um die Änderungen im Fieldgate SFG500 zu speichern
- 3. Einstellung eines DNS Servers (Optional)
  - Falls ein DNS Server Verfügbar sein sollte können sie hier die IP Addresse ihres DNS Servers eingeben. Dies wird benötigt, falls sie einen Zeitserver oder E-Mail Server über seinen Namen Ansprechen wollen.

#### Zeit und Datum

Die Zeit und das Datum kann in der Registerkarte **Einstellungen** eingestellt werden.

- 1. Klicken Sie auf der Registerkarte **Einstellungen**, um die **Einstellungen**-Seite zu öffnen
  - Wählen Sie Datum/Zeit

| Fieldgate SFG500 Asset Monitor<br>Geräte Tag: SFG500 F9-2 PST PROFIBUS RACK2 |                                                                           | ✔ Fieldgate Status: OK                                                                                | Endress+Hauser 🖾                |  |  |  |
|------------------------------------------------------------------------------|---------------------------------------------------------------------------|----------------------------------------------------------------------------------------------------|---------------------------------|--|--|--|
| Start Netzwerk Assets                                                        | Prozess Events Ei                                                         | nstellungen Informationen                                                                             | 2. Mrz 2016 14:31:33 🗮 🞉 Logout |  |  |  |
| Netzwerk Einstellungen                                                       | Datum und Zei                                                             | tEinstellungen                                                                                        |                                 |  |  |  |
| Datum und Zeit                                                               | Quick Setup                                                               |                                                                                                    |                                 |  |  |  |
| E-Mail Einstellungen                                                         | PC Einstellungen über                                                     | ubernehmen                                                                                            |                                 |  |  |  |
| Firmware Update                                                              | Erweiterte Konfiguration                                                  |                                                                                                    |                                 |  |  |  |
|                                                                              | Datum:<br>Zeit:<br>Zeitzone:<br>Manuelle Einstellungen                    | 02/03/2016 20<br>14/25/33<br>(+01.00) Amsterdam, Berlin, Rome, Vienna, Prague, Brussels<br>Übernehmen | <b>v</b>                        |  |  |  |
|                                                                              | Zeitsynchronisierung E<br>Bevorzugter NTP Serve<br>Alternativer NTP Serve | Zeitsynchronisierung<br>MAAN<br>M                                                                     |                                 |  |  |  |

2. Hier klicken Sie entweder Übernehmen in Quick Setup, um die Zeit und Datum Ihres Rechners im Fieldgate SFG500 zu speichern *oder* Sie geben eine Zeit, ein Datum und eine Zeitzone in Erweiterte Konfiguration ein und klicken danach Übernehmen, um die Änderungen im Fieldgate SFG500 zu speichern. Alternativ kann auch ein Zeit Server konfiguriert werden. In diesem Fall synchronisiert das SFG500 die Zeit automatisch mit dem Server.

### 6.2 PROFIBUS DP station address

Fieldgate SFG500 hört dem Bus zu und sucht sich eine freie Station-Adresse aus. Diese Adresse kann in den Registerkarte Network des Web-Server geändert werden.

- 1. Klicken Sie auf der Registerkarte Netzwerk, um die Netzwerk-Seite zu öffnen
- 2. Wählen Sie PROFIBUS Einstellungen

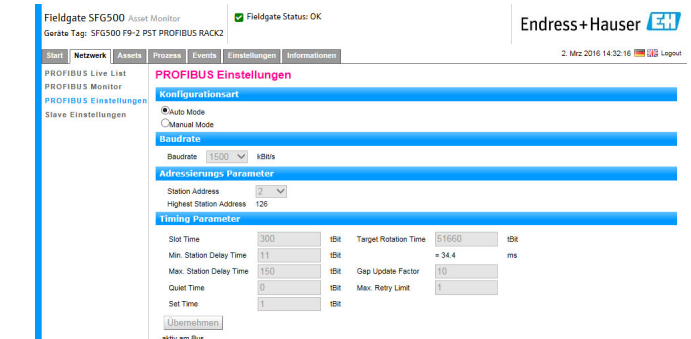

- 3. Um die PROFIBUS-Adresse des Fieldgate SFG500 einzustellen:
  - Klicken Sie auf der Schaltfläche Manual in Konfigurationsart
    - Geben Sie eine neue Station Address in Adressierungs Parameter ein
    - Klicken Sie Übernehmen, um die Adresse im Fieldgate SFG500 zu speichern
- 4. Das Fieldgate SFG500 ist jetzt Betriebsbereit

#### HINWEIS

 Das SFG500 konfiguriert sich während des Hochfahrens selbst und passt sich an Übertragungsrate und Busparameter an, die vom Steuerungssystem verwendet werden. Nur wenn die mit "PB Err" beschriftete LED leuchtet, ist ein Eingreifen des Benutzers erforderlich. Siehe dazu Bettriebsanleitung BA00070S/04/de auf das CD-ROM.

### Stichwortverzeichnis

|  | L | , |  |
|--|---|---|--|
|  |   |   |  |

| Batterie                        |
|---------------------------------|
| Bestimmungsgemäße Verwendung 19 |
| Betriebssicherheit              |
| E                               |
| Ethernet IP-Adresse             |
| Ethernet LAN1                   |
| Ethernet LAN2                   |
| Explosionsgefährdete Bereich    |
| F                               |
| Fieldgatemodul SFM500           |
| I                               |
| Installation                    |
| N                               |
| Netzanschluß                    |
| P                               |
| Peripheriegeräte                |
| PROFIBUS DP                     |
| PROFIBUS DP station addres      |
| V                               |
| Verdrahtung                     |
| Vorschriften                    |
| W                               |
| Web-Server                      |
| Z                               |
| Zeit und Datum                  |
|                                 |

### Notes/Notizen

DE

### Notes/Notizen

www.addresses.endress.com

BA00073S/04/A2/11.16 71324505

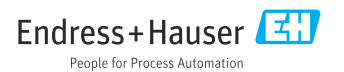